## Morningstar Office<sup>SM</sup> Cloud Release Notes January 15, 2019

This document describes the new features and enhancements in Morningstar Office<sup>SM</sup> Cloud, as follows:

- ► What's new on the Home Page? (page 1)
- ► How can I view the securities of a list set up for alerts? (page 2)

On the Home Page, you can now create a list, screen, or client using the Create icons at the top of the Lists & Screens and Clients widgets.

What's new on the Home Page?

**Overview** 

|                                                            | (a :           | Search for Clients, Securiti | es, Reports, and Resear          | ch   |                                                  |                                    |
|------------------------------------------------------------|----------------|------------------------------|----------------------------------|------|--------------------------------------------------|------------------------------------|
| Practice Performance Activity When you cl<br>icon. the Cre |                |                              | lick this Create 3M 1Y 3Y 5Y 10Y |      | 3Y 5Y 10Y                                        |                                    |
| \$1.6G<br>USD                                              | 3              | window o                     | pens.                            | my   | Cumulative<br>Contribution<br>\$1,449,037,727.32 |                                    |
| 1.2G                                                       |                |                              |                                  |      | Market Value<br>\$1,222,250,993.58               |                                    |
| 810M                                                       |                |                              |                                  |      |                                                  |                                    |
| 410M                                                       |                |                              |                                  |      |                                                  | Click this icon to create          |
|                                                            | Jan 28<br>2016 | Jan 01<br>2017               | Jan 01<br>2018                   |      |                                                  | client from the Home pa            |
| Client                                                     | s              | Create                       | Lists & Scree                    | ns   | ☑ Create ∨                                       | Click this icon to create          |
| Name                                                       |                | Market Value                 | Name                             |      |                                                  | list or screen from the Home Page. |
|                                                            |                |                              | Test 12345                       | List | rt                                               |                                    |
|                                                            |                |                              | 1031 12343                       | Sc   | reen                                             |                                    |

When considering changing a list's alert settings, it can be helpful to know the list's contents before proceeding. On the Notification Settings page, you can now display the holdings in an alert-enabled list.

How can I view the securities of a list set up for alerts?

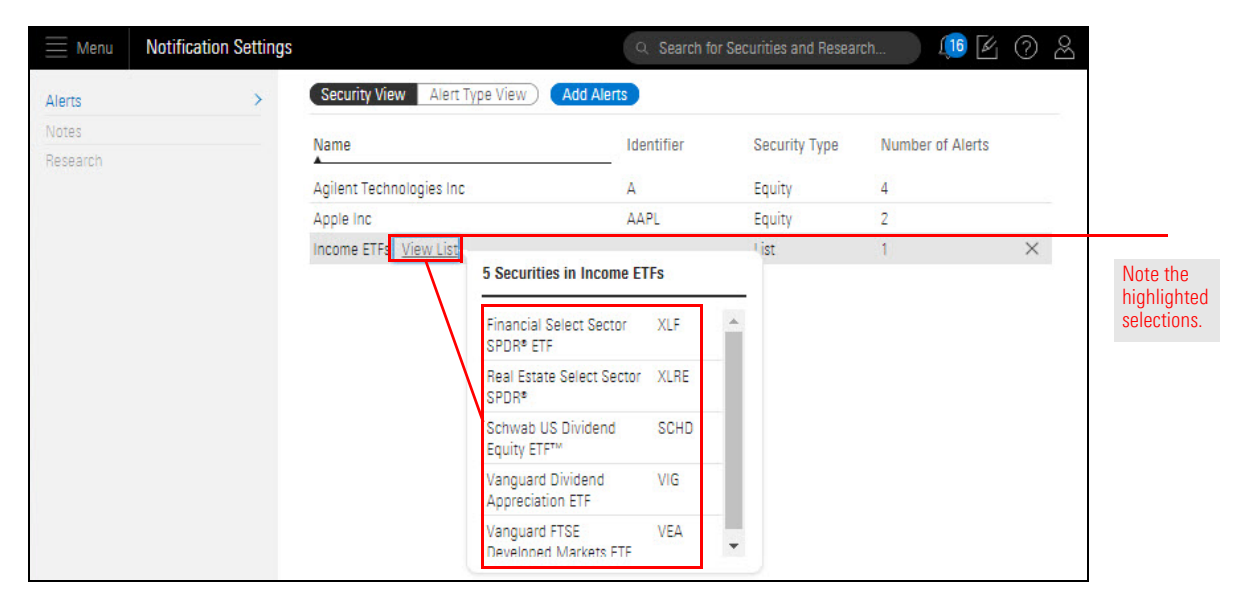

For more information, please read Setting Alerts for Investments.